# 将ISE配置为DNAC GUI的外部身份验证

| 目录                                |
|-----------------------------------|
|                                   |
| 先决条件                              |
|                                   |
| 使用的组件                             |
| 开始使用前                             |
|                                   |
| <u>(选项1)使用RADIUS配置DNAC外部身份验证</u>  |
| <u>(选项1)为RADIUS配置ISE</u>          |
| <u>(选项2)使用TACACS+配置DNAC外部身份验证</u> |
| <u>(选项2)为TACACS+配置ISE</u>         |
| <u>验证</u>                         |
| 检验RADIUS配置                        |
| 检验TACACS+配置                       |
| <u>故障排除</u>                       |
| <u>参考</u>                         |

# 简介

本文档介绍如何将思科身份服务引擎(ISE)配置为思科DNA中心GUI管理的外部身份验证。

## 先决条件

要求

思科建议您了解以下主题:

- TACACS+和RADIUS协议。
- 思科ISE与思科DNA中心集成。
- 思科ISE策略评估。

### 使用的组件

本文档中的信息基于以下软件和硬件版本:

- 思科身份服务引擎(ISE)版本3.4补丁1。
- 思科DNA中心版本2.3.5.5。

本文档中的信息都是基于特定实验室环境中的设备编写的。本文档中使用的所有设备最初均采用原 始(默认)配置。如果您的网络处于活动状态,请确保您了解所有命令的潜在影响。 开始使用前

- 确保您在System > Settings > External Services > Authentication and Policy Servers上配置了 至少一个RADIUS身份验证服务器。
- 只有对DNAC具有超级管理员角色权限的用户才能执行此过程。
- 启用外部身份验证回退。
- ⚠ 警告:在早于2.1.x的版本中,当启用外部身份验证时,如果AAA服务器无法访问或AAA服务器拒绝未知用户名,则Cisco DNA Center将回退到本地用户。在当前版本中,如果AAA服务器无法访问或AAA服务器拒绝未知用户名,Cisco DNA Center不会回退到本地用户。启用外部身份验证回退后,外部用户和本地管理员可以登录到Cisco DNA Center。

要启用外部身份验证回退,请通过SSH连接到Cisco DNA Center实例并输入此CLI命令(magctl rbac external\_auth\_fallback enable)。

### 配置

(选项1)使用RADIUS配置DNAC外部身份验证

步骤1.(可选)定义自定义角色。

配置满足要求的自定义角色,您可以使用默认用户角色。这可以通过System > Users & Roles > Role Based Access Control选项卡完成。

#### 步骤

a.创建新角色。

| Ξ | Cisco DNA Center                                                                                              | Create a User Role                                                                                                    | Q @ 🛎 🗘 |
|---|----------------------------------------------------------------------------------------------------|----------------------------------------------------------------------------------------------------|---------|
|   | Create a New Role Define the name of the role, and then p Role Name* DevOps-Role Describe the role (optional) | provide an optional description. To make it easier to assign roles down the road, describe the role as clearly as possible. |         |

### b.定义访问。

| ≡ Cisco DNA         | Center                                                                                                    |                           |                                      | Create a User Role                                                                                                    | Q @ @ \$ |  |  |  |  |  |
|---------------------|----------------------------------------------------------------------------------------------------|---------------------------|--------------------------------------|----------------------------------------------------------------------------------------------------|----------|--|--|--|--|--|
| Defi                | ne the Acce                                                                                                    | ess                       |                                      |                                                                                                    |          |  |  |  |  |  |
| () <sup>T</sup>     | These permissions enable different capabilities in Cisco DNA Center, some of which are inter-dependent. Before making the selections, please ensure you understand the details of what each of these permissions allow. Click here to Learn More. |                           |                                      |                                                                                                    |          |  |  |  |  |  |
| Define<br>a role is | the <b>DevOps-Role</b> ro<br>s configured with De<br>1                                                                                                    | le. Custom<br>ny permissi | roles permit or<br>on, all related c | restrict user access to certain Cisco DNA Center functions. By default, roles are configured with Read permission, which is an Observer role. If<br>ontent for that capability is removed from the GUI. |          |  |  |  |  |  |
| A                   | ccess • Permissio                                                                                                    | 1                         |                                      | Description                                                                                                    |          |  |  |  |  |  |
| > A                 | ssurance O Deny                                                                                                    | O Read                    | O Write                              | Assure consistent service levels with complete visibility across all aspects of your network.                                                                                                    |          |  |  |  |  |  |
| > N                 | etwork O Deny                                                                                                    | <ul> <li>Read</li> </ul>  | O Write                              | Access to Network Analytics related components.                                                                                                    |          |  |  |  |  |  |
| > N                 | etwork o Deny                                                                                                    | O Read                    | O Write                              | Set up network hierarchy, update your software image repository, and configure network profiles and settings for managing your sites and network devices.                                               |          |  |  |  |  |  |
| > N                 | etwork<br>rovision O Deny                                                                                                    | O Read                    | O Write                              | Configure, upgrade, provision and manage your network devices.                                                                                                    |          |  |  |  |  |  |
| > N<br>S            | etwork<br>ervices O Deny                                                                                                    | O Read                    | O Write                              | Configure additional capabilities on the network beyond basic network connectivity and access.                                                                                                    |          |  |  |  |  |  |
| > P                 | latform O Deny                                                                                                    | Read                      | O Write                              | Open platform for accessible intent-based workflows, data exchange, notifications, and third-party app integrations.                                                                                    |          |  |  |  |  |  |
| > s                 | ecurity O Deny                                                                                                    | O Read                    | O Write                              | Manage and control secure access to the network.                                                                                                    |          |  |  |  |  |  |
|                     |                                                                                                    |                           |                                      |                                                                                                    | 2        |  |  |  |  |  |
| € Exit              |                                                                                                    |                           |                                      | Review Back                                                                                                    | Next     |  |  |  |  |  |

DevOps角色访问

### c.创建新角色。

| ■ Cisco DNA Center                                            |                                                   | Create a User Role                                                                | Q @ <b>4</b> 4   |
|---------------------------------------------------------------|---------------------------------------------------|-----------------------------------------------------------------------------------|------------------|
| Summary<br>Review the DevOps-Role role. Make :                | ure all the details are as you expect them to be. | If you need to change something, clicking edit will take you back to that section |                  |
| <ul> <li>Role Name &amp; Description</li> <li>Edit</li> </ul> |                                                   |                                                                                   |                  |
| Role Name DevOps-Role                                         |                                                   |                                                                                   |                  |
| Role Description                                              |                                                   |                                                                                   |                  |
|                                                               |                                                   |                                                                                   |                  |
| <ul> <li>Role Capability Edit</li> </ul>                      |                                                   |                                                                                   |                  |
| ASSURANCE                                                     |                                                   |                                                                                   |                  |
| Monitoring and<br>Troubleshooting                             | Deny                                              |                                                                                   |                  |
| Monitoring Settings                                           | Deny                                              |                                                                                   |                  |
| Troubleshooting Tools                                         | Deny                                              |                                                                                   |                  |
| NETWORK ANALYTICS                                             |                                                   |                                                                                   |                  |
| Data Access                                                   | Read                                              |                                                                                   |                  |
| NETWORK DESIGN                                                |                                                   |                                                                                   |                  |
| Advanced Network Settings                                     | Deny                                              |                                                                                   |                  |
| Image Repository                                              | Deny                                              |                                                                                   |                  |
| Network Hierarchy                                             | Deny                                              |                                                                                   |                  |
| Network Profiles                                              | Deny                                              |                                                                                   |                  |
| Network Settings                                              | Deny                                              |                                                                                   |                  |
| Virtual Network                                               | Denv                                              |                                                                                   |                  |
| -{] Exit                                                      |                                                   |                                                                                   | Back Create Role |

DevOps角色摘要

| ≡ Cisco | DNA Center              |       | Create a User Role |  |      | Q @ 6      |
|---------|-------------------------|-------|--------------------|--|------|------------|
|         | Network Device          | Deny  |                    |  |      |            |
|         | Port Management         | Deny  |                    |  |      |            |
|         | Topology                | Deny  |                    |  |      |            |
|         | License                 | Deny  |                    |  |      |            |
|         | Network Telemetry       | Deny  |                    |  |      |            |
|         | PnP                     | Deny  |                    |  |      |            |
|         | Provision               | Deny  |                    |  |      |            |
|         | NETWORK SERVICES        |       |                    |  |      |            |
|         | App Hosting             | Deny  |                    |  |      |            |
|         | Bonjour                 | Deny  |                    |  |      |            |
|         | Stealthwatch            | Deny  |                    |  |      |            |
|         | Umbrella                | Deny  |                    |  |      |            |
| (       | PLATFORM                |       |                    |  |      |            |
|         | APIs                    | Write |                    |  |      |            |
|         | Bundles                 | Write |                    |  |      |            |
|         | Events                  | Write |                    |  |      |            |
|         | Reports                 | Write |                    |  |      |            |
|         | SECURITY                |       |                    |  |      |            |
|         | Group-Based Policy      | Deny  |                    |  |      |            |
|         | IP Based Access Control | Deny  |                    |  |      |            |
|         | Security Advisories     | Deny  |                    |  |      |            |
|         | SYSTEM                  |       |                    |  |      |            |
|         | Machine Reasoning       | Deny  |                    |  |      | 1          |
|         | Cuntom Management       | Donu  |                    |  |      | <u> </u>   |
| Exit    |                         |       |                    |  | Back | Create Rol |

审核并创建DevOps角色

步骤2.使用RADIUS配置外部身份验证。 这可以通过System > Users & Roles > External Authentication选项卡完成。

步骤

a.要在Cisco DNA Center中启用外部身份验证,请选中启用外部用户复选框。

b.设置AAA属性。

在AAA attributes字段中输入Cisco-AVPair。

c.(可选)配置主要和辅助AAA服务器。

确保主AAA服务器上或主服务器和辅助服务器上都启用了RADIUS协议。

#### ■ Cisco DNA Center

System / Users & Roles

| User Management           | External Authentication                                                                                                    |
|---------------------------|----------------------------------------------------------------------------------------------------|
| Role Based Access Control | Cisco DNA Center supports external servers for authentication and authorization of External Users. Use the fields in this window to create, update and delete AAA Servers. The AAA Attribute here on Cisco DNA Center is the name of the AAA attribute chosen on the AAA attribute, it needs to be configured here on Cisco DNA Center.                                                             |
| External Authentication   | The value of the AAA attribute to be configured for authorization on AAA server would be in the format of "Role=role1". On ISE server, choose the cisco-av-pair attribute from cisco specific AAA attributes list. A sample configuration inside Authorization profile would look like "cisco-av-pair= Role=SUPER-ADMIN-ROLE".                                                                      |
|                           | An example configuration in the case of manually defining the AAA attribute would be "Cisco-AVPair=Role=SUPER-ADMIN-ROLE".                                                                                                    |
| a                         | Enable External User                                                                                                    |
| b                         | AAA Attribute<br>AAA Attribute<br>Cisco-AVPair                                                                                                    |
|                           | Reset to Default Update                                                                                                    |
| С                         | AAA Server(s)       Primary AAA Server     Secondary AAA Server       IP Address     IP Address       ISE Server 1 IP     ISE Server 2 IP       shared Secret     Shared Secret       Imme     Imme       Imme     Imme       Hide Advanced Settings     Hide Advanced Settings       O RADIUS O TACACS     O RADIUS O TACACS       Authentication Port     Authentication Port       1812     1812 |

(RADIUS)外部身份验证配置步骤

(选项1)为RADIUS配置ISE

步骤1.将DNAC服务器添加为ISE上的网络设备。

这可以通过管理>网络资源>网络设备选项卡完成。

#### 步骤

a.定义(DNAC)网络设备名称和IP。 b.(可选)为策略集条件对设备类型进行分类。 c.启用RADIUS身份验证设置。 d.设置RADIUS共享密钥。

| =                                                                           | dentity Services E                                                                                            | Engine                                                       |             |                                                                                                    |                                                                                                    | Administr                                                                                                   | ration / Network Resources      |              |                          | ٩ | ۵ | 0 | 4   ۵ |
|-----------------------------------------------------------------------------|----------------------------------------------------------------------------------------------------|--------------------------------------------------------------|-------------|----------------------------------------------------------------------------------------------------|----------------------------------------------------------------------------------------------------|----------------------------------------------------------------------------------------------------|---------------------------------|--------------|--------------------------|---|---|---|-------|
| н                                                                           | Bookmarks                                                                                                    | Network Devices                                              | Network Dev | vice Groups Ne                                                                                                    | etwork Device Profiles                                                                                                    | External RADIUS Servers                                                                                     | RADIUS Server Sequences         | External MDM | pxGrid Direct Connectors |   |   |   |       |
| 11日<br>1日<br>1日<br>1日<br>1日<br>1日<br>1日<br>1日<br>1日<br>1日<br>1日<br>1日<br>1日 | Dashboard<br>Context Visibility<br>Operations<br>Policy<br>Administration<br>Work Centers<br>Interactive Help | Network Device<br>Default Device<br>Device Security Settings | а           | Network Device<br>Network Device<br>Name<br>Description<br>IP Address<br>Device Profile<br>Model Name<br>Software Version | > DNAC           es:           pNAC          *™:           DNAC Serve           #2: Cisco                                                  | r IP                                                                                                    | · <u>' 32</u> Ø                 |              |                          |   |   |   |       |
|                                                                             |                                                                                                    |                                                              | b<br>c      | Network Device 1<br>Location<br>IPSEC<br>Device Type<br>RADIUS<br>Protocol<br>Shared St<br>Use St                         | All Locations All Locations No DNAC-Servers US Authentication Settil UDP Settings RADRUS Cd Second Shared Secret Second Shared Secret 1000 | Set To De     Set To De     Set To De     Set To De     Set To De     Set To De     Set To De     Set To De | fault<br>fault<br>fault<br>Show |              |                          |   |   |   |       |

用于RADIUS的ISE网络设备(DNAC)

步骤2.创建RADIUS授权配置文件。

这可以通过选项卡完成 Policy > Policy Elements > Results > Authorization > 授权配置文件。

注意:创建3个RADIUS授权配置文件,每个用户角色一个。

#### 步骤

a.单击Add并定义RADIUS授权配置文件名称。

b.在Advanced Attributes Settings中输入Cisco:cisco-av-pair,并填充正确的User角色。

- 对于(DecOps-Role)用户角色,请输入ROLE=DevOps-Role。
- 对于(NETWORK-ADMIN-ROLE)用户角色,请输入ROLE=NETWORK-ADMIN-ROLE。
- 对于(SUPER-ADMIN-ROLE)用户角色,请输入ROLE=SUPER-ADMIN-ROLE。

c.查看属性详细信息。 d.Click Save.

| ≡ deale Identity Servic                                                                                                    | ces Engine                                                                                                    | Policy / Policy Elements                                                                                                    | Q & @ Q   A |
|----------------------------------------------------------------------------------------------------|----------------------------------------------------------------------------------------------------|----------------------------------------------------------------------------------------------------|-------------|
| JII Bookmarks                                                                                                    | Dictionaries Conditions                                                                                                    | esults                                                                                                    |             |
| <ul> <li>Bashboard</li> <li>Context Visibility</li> <li>Operations</li> <li>Policy</li> <li>Administration</li> <li>Work Centers</li> <li>Interactive Help</li> </ul> | Asthentication v<br>Athentication Profiles v<br>Asthenication Profiles v<br>Downloadsbin ACLa v<br>Profiling 2<br>Postare 2<br>Client Provisioning 2 | Authorization Profile a<br>Authorization Profile a<br>* Name pevOgs-Prefile<br>Description<br>* Access Type ACCESS_ACCEPT ~<br>Network Device Profile © Course ~ ©<br>Service Template □<br>Track Movement □ ©<br>Agentiess Posture □ |             |
|                                                                                                    |                                                                                                    | Advanced Attributes Settings b  C  Attributes Details  Attributes Details  Reserver R02-bedgesite                                                                                                    | d<br>Cancel |

创建授权配置文件

步骤3.创建用户组。

这可以通过Administration > Identity Management > Groups > User Identity Groups选项卡完成。

步骤

a.单击Add并定义身份组名称

b.(可选)定义说明。

c.单击Submit。

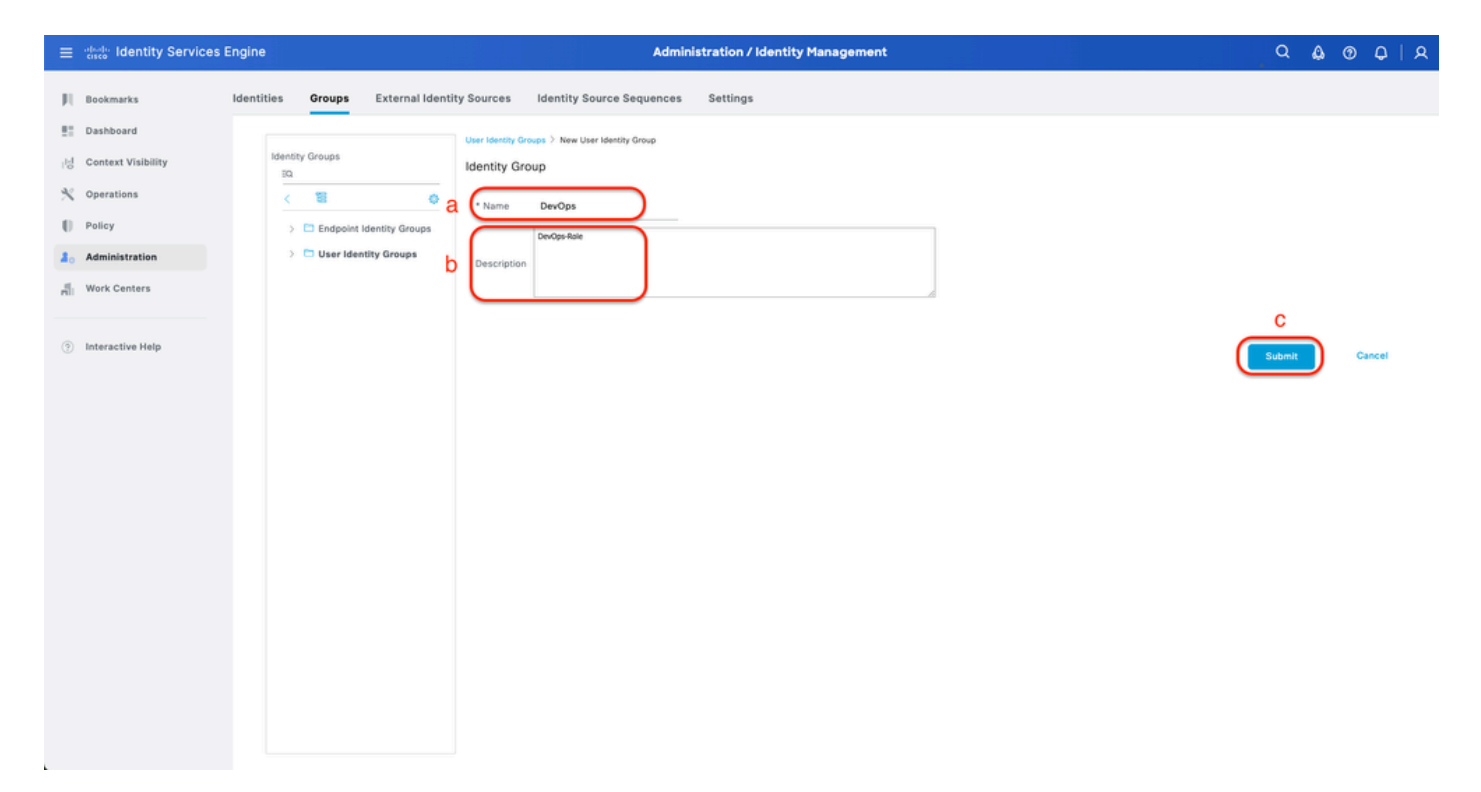

创建用户身份组

步骤4.创建本地用户。

这可以通过管理>身份管理>身份>用户选项卡完成。

步骤

a.单击Add并定义用户名。

b.设置登录密码。

c.将用户添加到相关用户组。

d.单击 submit。

| $\equiv$ $\frac{1}{1000}$ Identity Services Eng | jine                                  | Administration / Identity Management                                                                                               | 0000 | 9   A |
|-------------------------------------------------|---------------------------------------|----------------------------------------------------------------------------------------------------|------|-------|
| I Bookmarks Id                                  | entities Groups External Id           | entity Sources Identity Source Sequences Settings                                                                                  |      |       |
| 년 Context Visibility<br>왓 Operations            | Latest Manual Network Scan<br>Results | Verwork Access User                                                                                                    |      |       |
| Policy     Administration                       | a                                     | * Username DevOps_User<br>Status Enabled V                                                                                         |      |       |
| Work Centers                                    |                                       | Account Name Alias O Email                                                                                                    |      |       |
| Interactive Help                                |                                       | Password Type: Internal Users     Password Lifetime:     With Expiration ①     Password will expire in 60 days     Never Expires ① |      |       |
|                                                 | b                                     | Password     Re-Enter Password       * Login Password                                                                              |      |       |

创建本地用户1-2

| ≡                                         | dentity Services E                                                                                     | Engine                                          |        |        |                                                                                                    |                                      | Admi          | inistration / | / Identity Ma    | anageme | nt                                     |     |  | 5.13<br>2.13 |     | Q   | ۵ | 0    | ۹ ا | A |
|-------------------------------------------|----------------------------------------------------------------------------------------------------|-------------------------------------------------|--------|--------|----------------------------------------------------------------------------------------------------|--------------------------------------|---------------|---------------|------------------|---------|----------------------------------------|-----|--|--------------|-----|-----|---|------|-----|---|
| 月<br>王<br>志<br>父<br>し<br>ふ<br>る<br>。<br>③ | Bookmarks<br>Dashboard<br>Context Visibility<br>Operations<br>Policy<br>Administration<br>Work Centers | Identities<br>Users<br>Latest Manuel<br>Results | Groups | Extern | al Identity Sources  * Login Password Enable Password  V User Informa First Name Last Name V Account Opt Description | Identity Sou                         | rce Sequences | setting       | 5<br>7 0339000 V |         | Generate Password<br>Generate Password | ) © |  |              |     |     |   |      |     |   |
|                                           |                                                                                                    |                                                 |        |        | <ul> <li>Account Dis:</li> <li>Disable account</li> <li>User Groups</li> <li>User Groups</li> </ul>                  | ble Policy<br>unit if date exce<br>C | - 2025-03-20  | 0             | (yyy>mm          | -dd)    |                                        |     |  |              | Sut | mit |   | Ganc | cel |   |

创建本地用户2-2

步骤5.(可选)添加RADIUS策略集。

这可以在Policy > Policy Sets选项卡中完成。

步骤

a.单击Actions并选择(上面插入新行)。

b.定义策略集名称。

c.将Policy Set Condition设置为Select Device Type you previous created on(Step1 > b)。

d.设置Allowed协议。

e.Click Save.

f.点击(>)Policy Set View配置身份验证和授权规则。

| ≡ dentity Serv            | rices Engine                               | Policy / Policy Sets                                      |                                                       |
|---------------------------|--------------------------------------------|-----------------------------------------------------------|-------------------------------------------------------|
| Bookmarks                 | <ul> <li>Status Policy Set Name</li> </ul> | Description Conditions                                    | Allowed Protocols / Server Sequence Hits Actions View |
| Dashboard                 | Q Search b                                 | C                                                         |                                                       |
| ℜ Operations              | DNAG - PORCY                               | M DEVICE-Device Type #QUALS All Device Type#RDAAC-Servers | Default Network Access (2) 0 (2) (3)                  |
| Policy     Administration | Uniot                                      | versuit poixy set                                         |                                                       |
| HIII Work Centers         |                                            |                                                           | Reset                                                 |
| Interactive Help          |                                            |                                                           |                                                       |
|                           |                                            |                                                           |                                                       |
|                           |                                            |                                                           |                                                       |
|                           |                                            |                                                           |                                                       |
|                           |                                            |                                                           |                                                       |
|                           |                                            |                                                           |                                                       |
|                           |                                            |                                                           |                                                       |
|                           |                                            |                                                           |                                                       |
|                           |                                            |                                                           |                                                       |

添加RADIUS策略集

步骤6.配置RADIUS身份验证策略。

这可以通过Policy > Policy Sets >单击(>)选项卡完成。

步骤

a.单击Actions并选择(上面插入新行)。

b.定义身份验证策略名称。

c.设置先前在上创建的Authentication Policy Condition和Select Device Type(步骤1 > b)。

d.为身份源设置Authentication Policy Use。

e.Click Save.

| ≡ dentity Services En | gine Policy / Policy Sets                                                                                                    |                                                               | Q & @              | 0 Q   A   |
|-----------------------|----------------------------------------------------------------------------------------------------|---------------------------------------------------------------|--------------------|-----------|
| JI Bookmarks          | Policy Sets-+ DNAC - Policy                                                                                                  | Reset Reset Policy Se                                         | t Hit Counts       | Save      |
| Dashboard             | Status Policy Set Name Description Conditions                                                                                | Allowed Proto                                                 | cols / Server Sequ | ence Hits |
| No Constantions       | Q Search                                                                                                    |                                                               |                    |           |
| Policy                | DNAC - Pelicy           DIAAC - Pelicy         DEVICE Device Type EQUALS All Device TypesIIDNAC-Servers                      | Default Netwo                                                 | ork Access         | 9 + o     |
| Administration        | V Authentication Policy(2)                                                                                                   |                                                               |                    |           |
| Work Centers          |                                                                                                    |                                                               |                    |           |
|                       | Status Rule name     Conditions                                                                                              | d                                                             | Prics              | Actions   |
| Interactive Help      | Burkon     C     BUNAC - Authentication     DEVICE Device Type EQUALS All Device TypestiDNAC-Servers     Default     Default | Internal Users     Options     All_User_IO_Stores     Options | · ·                | \$<br>\$  |
|                       | > Authorization Policy - Local Exceptions                                                                                    |                                                               |                    |           |
|                       | > Authorization Policy - Global Exceptions                                                                                   |                                                               |                    |           |
|                       | > Authorization Policy(1)                                                                                                    |                                                               |                    |           |
|                       |                                                                                                    |                                                               | Reset              | e<br>Save |

添加RADIUS身份验证策略

步骤7.配置RADIUS授权策略。

这可以通过Policy > Policy Sets>Click(>)选项卡完成。

此步骤用于为每个用户角色创建授权策略:

- 超级管理员角色
- NETWORK-ADMIN-ROLE
- DevOps 角色

#### 步骤

a.单击Actions并选择(上面插入新行)。

b.定义授权策略名称。

c.设置授权策略条件并选择您在中创建的用户组(第3步)。

d.设置授权策略结果/配置文件和选择您在中创建的授权配置文件(Step2)。

e.Click Save.

| $\equiv$ $\frac{1}{1000}$ Identity Services Eng | jine                                      | Policy / Policy Sets                                           |                                  | Q & Ø Q                                  |
|-------------------------------------------------|-------------------------------------------|----------------------------------------------------------------|----------------------------------|------------------------------------------|
| Bookmarks                                       | Policy Sets -> DNAC - Policy              | Reset                                                          | Reset Policy Set Hit Counts Save |                                          |
| id Context Visibility                           | Status Policy Set Name                    | Description Conditions                                         |                                  | Allowed Protocols / Server Sequence Hits |
| Operations     Policy                           | ONAC - Policy                             | DEVICE Device Type EQUALS AI Device TypesIIDNAC-Servers        |                                  | Default Network Access 🥒 🔶               |
| Administration                                  | >Authentication Policy(2)                 |                                                                |                                  |                                          |
| HIII Work Centers                               | > Authorization Policy - Local Exceptions |                                                                |                                  |                                          |
| Interactive Help                                | >Authorization Policy - Global Exception  | 5                                                              |                                  |                                          |
|                                                 |                                           |                                                                | Results                          |                                          |
|                                                 | + Status Rule Name                        | Conditions                                                     | Profiles Security                | y Groups Hits Actions                    |
|                                                 | Q Search b                                | С                                                              | d                                | a                                        |
|                                                 | Super Admin                               | R IdentityGroup Name EQUALS User Identity Groups:SUPER-ADMIN   | Super-Admin_Role_Pr × V + Select | t from list 🖉 + 🔹 🚳                      |
|                                                 | Network Admin                             | R IdentityGroup-Name EQUALS User Identity Groups:NETWORK-ADMIN | Network-Admin_Role × v + Select  | t from list 🥒 + 🔹 🚳                      |
|                                                 | DevOps                                    | R IdentityGroup-Name EQUALS User Identity Groups:DevOps        | DevOps-Profile 0 + Select        | t from list 🥒 🕂 🔹 🚳                      |
|                                                 | Oefault                                   |                                                                | DenyAccess 0 + Select            | t from list 🥒 + 🔹 🏠                      |
|                                                 |                                           |                                                                |                                  | е                                        |
|                                                 |                                           |                                                                |                                  | Reset                                    |
|                                                 |                                           |                                                                |                                  |                                          |
|                                                 |                                           |                                                                |                                  |                                          |

添加授权策略

### (选项2)使用TACACS+配置DNAC外部身份验证

步骤1.(可选)定义自定义角色。

配置满足要求的自定义角色,您可以使用默认用户角色。这可以通过System > Users & Roles > Role Based Access Control选项卡完成。

#### 步骤

a.创建新角色。

| ≡ Cisco DNA Center                                                                                  | Create a User Role                                                                         | Q @ & A |
|----------------------------------------------------------------------------------------------------|--------------------------------------------------------------------------------------------|---------|
| Create a New Role Define the name of the role, and then provide an optional description. Role Nume* | To make it easier to assign roles down the road, describe the role as clearly as possible. |         |
| SecOps-Role Describe the role (optional)                                                            |                                                                                            |         |
|                                                                                                    |                                                                                            |         |
|                                                                                                    |                                                                                            |         |
|                                                                                                    |                                                                                            | 2       |
| € Exit                                                                                              |                                                                                            | Next    |

### b.定义访问。

| ■ Cisco DNA Center                                                                                                    | Create a User Role                                                                                                    | Q @ 4 |  |  |  |  |  |  |  |  |
|----------------------------------------------------------------------------------------------------|----------------------------------------------------------------------------------------------------|-------|--|--|--|--|--|--|--|--|
| Define the Access                                                                                                    | Define the Access                                                                                                    |       |  |  |  |  |  |  |  |  |
| These permissions enable different capabilities in Ci-<br>permissions allow. Click here to Learn More.                                                                                                    | sco DNA Center, some of which are inter-dependent. Before making the selections, please ensure you understand the details of what each of these $	imes$   |       |  |  |  |  |  |  |  |  |
| Define the SecOps-Role role. Custom roles permit or restrict user access to certain Cisco DNA Center functions. By default, roles are configured with Read permission, which is an Observer role. If a role is configured with Deny permission, all related content for that capability is removed from the GUI. |                                                                                                    |       |  |  |  |  |  |  |  |  |
| > Network<br>Analytics O Deny O Read O Write                                                                                                    | Access to Network Analytics related components.                                                                                                    |       |  |  |  |  |  |  |  |  |
| > Network<br>Design O Deny O Read O Write                                                                                                    | Set up network hierarchy, update your software image repository, and configure network profiles and settings for managing your sites and network devices. |       |  |  |  |  |  |  |  |  |
| > Network<br>Provision                                                                                                    | Configure, upgrade, provision and manage your network devices.                                                                                            |       |  |  |  |  |  |  |  |  |
| > Network<br>Services O Deny O Read O Write                                                                                                    | Configure additional capabilities on the network beyond basic network connectivity and access.                                                            |       |  |  |  |  |  |  |  |  |
| > Platform                                                                                                    | Open platform for accessible intent-based workflows, data exchange, notifications, and third-party app integrations.                                      |       |  |  |  |  |  |  |  |  |
| > Security O Deny O Read O Write                                                                                                    | Manage and control secure access to the network.                                                                                                    |       |  |  |  |  |  |  |  |  |
| > System O Deny O Read O Write                                                                                                    | Centralized administration of your Cisco DNA Center, which includes configuration management, network connectivity, software upgrades, and more.          |       |  |  |  |  |  |  |  |  |
| > Utilities                                                                                                    | One-stop-shop productivity resource for the most commonly used troubleshooting tools and services.                                                        |       |  |  |  |  |  |  |  |  |
|                                                                                                    |                                                                                                    | 2     |  |  |  |  |  |  |  |  |
| € Exit                                                                                                    | Review Back                                                                                                    | Next  |  |  |  |  |  |  |  |  |

SecOps角色访问

### c.创建新角色。

| ■ Cisco DNA Center                                                        |                                                          | Create a User Role                                                                          |                  |
|---------------------------------------------------------------------------|----------------------------------------------------------|---------------------------------------------------------------------------------------------|------------------|
| Summary<br>Review the SecOps-F                                            | ole role Make sure all the details are as you expect the | em to be. If you need to change something, clicking edit will take you back to that section |                  |
| <ul> <li>Role Name &amp; De<br/>Role Name<br/>Role Description</li> </ul> | scription Edit<br>SecOps-Role                            |                                                                                             |                  |
| <ul> <li>Role Capability</li> <li>ASSURANCE</li> </ul>                    | Edit                                                     |                                                                                             |                  |
| Monitoring and<br>Troubleshooting                                         | Deny                                                     |                                                                                             |                  |
| Monitoring Setting                                                        | s Deny                                                   |                                                                                             |                  |
| Troubleshooting To                                                        | ols Deny                                                 |                                                                                             |                  |
| NETWORK ANALYTIC                                                          | \$                                                       |                                                                                             |                  |
| Data Access                                                               | Write                                                    |                                                                                             |                  |
| NETWORK DESIGN                                                            |                                                          |                                                                                             |                  |
| Advanced Network                                                          | Settings Deny                                            |                                                                                             |                  |
| Image Repository                                                          | Deny                                                     |                                                                                             |                  |
| Network Profiles                                                          | Deny                                                     |                                                                                             |                  |
| Network Settings                                                          | Denv                                                     |                                                                                             |                  |
| Virtual Network                                                           | Denv                                                     |                                                                                             |                  |
| - Exit                                                                    |                                                          |                                                                                             | Back Create Role |

SecOps角色摘要

| ■ Cisco DNA Center      |       | Create a User Role | Q @ 🛎 🗘     |
|-------------------------|-------|--------------------|-------------|
| PnP                     | Deny  |                    |             |
| Provision               | Deny  |                    |             |
| NETWORK SERVICES        |       |                    |             |
| App Hosting             | Deny  |                    |             |
| Bonjour                 | Deny  |                    |             |
| Stealthwatch            | Deny  |                    |             |
| Umbrella                | Deny  |                    |             |
| PLATFORM                |       |                    |             |
| APIs                    | Write |                    |             |
| Bundles                 | Deny  |                    |             |
| Events                  | Deny  |                    |             |
| Reports                 | Deny  |                    |             |
| SECURITY                |       |                    |             |
| Group-Based Policy      | Write |                    |             |
| IP Based Access Control | Write |                    |             |
| Security Advisories     | Write |                    |             |
| SYSTEM                  |       |                    |             |
| Machine Reasoning       | Deny  |                    |             |
| System Management       | Deny  |                    |             |
| UTILITIES               |       |                    |             |
| Audit Log               | Deny  |                    |             |
| Event Viewer            | Read  |                    |             |
| Network Reasoner        | Read  |                    | 1           |
| ⊖ Exit                  |       | Back               | Create Role |

审核并创建SecOps角色

步骤2.使用TACACS+配置外部身份验证。 这可以通过System > Users & Roles > External Authentication选项卡完成。

a.要在Cisco DNA Center中启用外部身份验证,请选中启用外部用户复选框。

b.设置AAA属性。

在AAA attributes字段中输入Cisco-AVPair。

c.(可选)配置主要和辅助AAA服务器。

确保主AAA服务器上或主服务器和辅助服务器上都启用了TACACS+。

| ■ Cisco DNA Center                                                      | System / Users & Roles                                                                                                    | Q @ C 4                                                                                                    | ł. |
|-------------------------------------------------------------------------|----------------------------------------------------------------------------------------------------|----------------------------------------------------------------------------------------------------|----|
| User Management<br>Role Based Access Control<br>External Authentication | External Authentication Cisco DNA Center supports external servers for authentication and authorization of External Users. Use the fields in this window to create, update and delete AAA Servers. The AAA Attribute name of the AAA attribute chosen on the AAA server. The default attribute expected is Cisco-AVPair, but if the user chooses to change it to any other AAA attribute, it needs to be config The value of the AAA attribute to be configured for authorization on AAA server would be in the format of "Rofe=role1". On ISE server, choose the cisco-av-pair attribute from cisco specie configuration inside Authorization profile would look like "cisco-av-pairs Role=SUPER-ADMIN-ROLE". An example configuration in the case of manually defining the AAA attribute would be "Cisco-AVPair=Role=SUPER-ADMIN-ROLE".  The value <b>Super External User</b> | ute here on Cisco DNA Center is the<br>gured here on Cisco DNA Center.<br>Jfic AAA attributes list. A sample |    |
| b                                                                       | AAA Attribute     AAA Attribute     Cisco-AVPair      Reset to Default     Update                                                                                                    |                                                                                                    |    |
| С                                                                       | ∼ AAA Server(s)             Primary AAA Server             P Address             P Address             ISE Server 1 IP             Shared Secret             Info             Shared Secret             Info             Hide Advanced Settings             Hide Advanced Settings             Port             Port             Port             Port             Port             Port             Port             Port             Port             Port             Port            Port             Port             Port                                                                                                    |                                                                                                    |    |

(TACACS+)外部身份验证配置步骤

### (选项2)为TACACS+配置ISE

#### 步骤1.启用设备管理服务。

这可以通过Administration > System > Deployment > Edit(ISE PSN Node)> Check Enable Device Admin Service选项卡完成。

| ≡ dade Identity Services Engine  | Administration / System                                                                                                    | ۹ | ۵ ۵ | ÐÇ | ء   د |
|----------------------------------|----------------------------------------------------------------------------------------------------|---|-----|----|-------|
| I Bookmarks Deployment Licensing | Certificates Logging Maintenance Upgrade & Rollback Health Checks Backup & Restore Admin Access Settings                                                                                                    |   |     |    |       |
| E: Dashboard                     |                                                                                                    |   |     |    |       |
| 10 Context Visibility            | Administration                                                                                                    |   |     |    |       |
| ≪ Operations                     |                                                                                                    |   |     |    |       |
| Policy                           | Monitoring                                                                                                    |   |     |    |       |
| 2. Administration                | Role PRIMARY V                                                                                                    |   |     |    |       |
| HI Work Centers                  | Other Monitoring Node                                                                                                    |   |     |    |       |
| ③ Interactive Help               | Dedicated MNT ()                                                                                                    |   |     |    |       |
|                                  | Policy Service     Craste Session Service;     Include Node in Node Group: None     Craste Profiling Service;     Craste Profiling Service;     Craste Profiling Service;     Craste StAP Service;     Craste StAP Service;     Craste StaP Service;     Craste StaP Service;     Craste Prostice Admin Service;     Craste Prostice Admin Service;     Craste Prostice A |   |     |    |       |
|                                  | v pxGrid () Enable pxGrid Cloud ()                                                                                                    |   |     |    |       |
|                                  | Reset                                                                                                    |   | Sa  | ** |       |

启用设备管理服务

步骤2.将DNAC服务器添加为ISE上的网络设备。

#### 步骤

a.定义(DNAC)网络设备名称和IP。 b.(可选)为策略集条件对设备类型进行分类。 c.启用TACACS+身份验证设置。 d.设置TACACS+共享密钥。

| ≡ dealer Identity Services                                                                                                    | Engine                                           | Administration / Network Resources                                                                                                    | ္ရန္စစ္န | 9   A |
|----------------------------------------------------------------------------------------------------|--------------------------------------------------|----------------------------------------------------------------------------------------------------|----------|-------|
| JI Bookmarks                                                                                                    | Network Devices Network D                        | evice Groups Network Device Profiles External RADIUS Servers RADIUS Server Sequences External MDM pxGrid Direct Connectors                                          |          |       |
| Bookmarks     Dashboard     Dashboard     Ontext Visibility     Operations     Policy     Policy     Nork Centers     Interactive Help | Network Device<br>Device Security Settings:<br>A | Process     Partice Profile     Comparison     Partice Profile     Comparison       Passes     *****     ******     ******     ************************************ |          |       |
|                                                                                                    | b<br>c                                           | Software Version                                                                                                    |          |       |

用于TACACS+的ISE网络设备(DNAC)

步骤3.为每个DNAC角色创建TACACS+配置文件。

这可以从工作中心>设备管理>策略元素>结果> TACACS配置文件选项卡完成。

注意:创建3个TACACS+配置文件,每个用户角色一个。

步骤

a.单击Add并定义TACACS Profile名称。

b.单击Raw View选项卡。

c.输入Cisco-AVPair=ROLE=并填写正确的用户角色。

- 对于(SecOps-Role)用户角色,请输入Cisco-AVPair=ROLE=SecOps-Role。
- 对于(NETWORK-ADMIN-ROLE)用户角色,请输入Cisco-AVPair=ROLE=NETWORK-ADMIN-ROLE。
- 对于(SUPER-ADMIN-ROLE)用户角色,请输入Cisco-AVPair=ROLE=SUPER-ADMIN-ROLE。

✤ 注意:请记住,AVPair值(Cisco-AVPair=ROLE=)区分大小写,并确保其与DNAC用户角色匹配。

### d.Click Save.

| ≡ deale Identity Ser  | vices Engine                 |                                            | Work Centers / Device Administration      |                   |                 |                          |         |          | ۵ | @ ( | 2   S |
|-----------------------|------------------------------|--------------------------------------------|-------------------------------------------|-------------------|-----------------|--------------------------|---------|----------|---|-----|-------|
| I Bookmarks           | Overview Identities          | User Identity Groups                       | Ext Id Sources                            | Network Resources | Policy Elements | Device Admin Policy Sets | Reports | Settings |   |     |       |
| Dashboard             | Conditions                   | > TACACS Profiles >                        | New                                       |                   |                 |                          |         |          |   |     |       |
| I Context Visibility  | Network Conditions           | TACACS Profi                               | a                                         |                   |                 |                          |         |          |   |     |       |
| Operations     Policy | Results<br>Allowed Protocols | Vame<br>SecOps_Role                        |                                           | $\supset$         |                 |                          |         |          |   |     |       |
| Administration        | TACACS Command Sets          | Description                                |                                           |                   |                 |                          |         |          |   |     |       |
| Work Centers          | TALACS Promes                |                                            |                                           |                   |                 |                          |         |          |   |     |       |
| Interactive Help      |                              | C Profile Attribute VM<br>C Cisco-AVPair=R | B<br>Raw View<br>Ites<br>ROLE=SecOps-Role | Cancel            | d<br>Save       |                          |         |          |   |     |       |

创建TACACS配置文件(SecOps\_Role)

步骤4.创建用户组。

这可以通过工作中心>设备管理>用户身份组选项卡完成。

步骤

a.单击Add并定义身份组名称。

b.(可选)定义说明。

c.单击Submit。

| $\equiv \frac{1}{1000}$ Identity Services                                                                                                    | Engine                                                                                                    |                      | Work Centers / Dev                                                  | vice Administration    |                          |         | Q &      | ତ ଦ   ୧ |
|----------------------------------------------------------------------------------------------------|----------------------------------------------------------------------------------------------------|----------------------|---------------------------------------------------------------------|------------------------|--------------------------|---------|----------|---------|
| JU Bookmarks                                                                                                    | Overview Identities                                                                                              | User Identity Groups | Ext Id Sources Network Reso                                         | ources Policy Elements | Device Admin Policy Sets | Reports | Settings |         |
| Image: Second system     Image: Second system       Image: Second system     Operations       Image: Second system     Policy       Image: Second system     Administration       Image: Second system     Work Centers | Identity Groups<br>SQ<br>C<br>SC<br>C<br>C<br>C<br>C<br>C<br>C<br>C<br>C<br>C<br>C<br>C<br>C<br>C<br>C<br>C<br>C | antity Groups b      | y Groups > New User Mentity Group<br>Group<br>SecOps<br>SecOps-Role |                        |                          |         | C        | Cancel  |
|                                                                                                    |                                                                                                    |                      |                                                                     |                        |                          |         |          |         |

创建用户身份组

步骤5.创建本地用户。

这可以通过工作中心>设备管理>身份>用户选项卡完成。

步骤

a.单击Add并定义用户名。

b.设置登录密码。

c.将用户添加到相关用户组。

d.单击 submit。

| ≡  | ■ shorth Identity Services Engine |          |            |            | Work Centers / Device Administration |                         |              |               |               |                       |              | ٩        | ۵ و | 0 Q   A |
|----|-----------------------------------|----------|------------|------------|--------------------------------------|-------------------------|--------------|---------------|---------------|-----------------------|--------------|----------|-----|---------|
| Щ  | Bookmarks                         | Overview | Identities | User Ident | tity Groups                          | Ext Id Sources          | Network Reso | urces Po      | licy Elements | Device Admin Policy S | Sets Reports | Settings |     |         |
| 5  | Dashboard                         | Users    |            | Ne         | twork Access User                    | s List > New Network Ac | cess User    |               |               |                       |              |          |     |         |
| 망  | Context Visibility                |          |            |            |                                      |                         |              |               |               |                       |              |          |     |         |
| *  | Operations                        |          |            | Ĭ          | Network Ac                           | cess User               | ~            |               |               |                       |              |          |     |         |
| 0  | Policy                            |          |            | a          | * Username                           | SecOps_User             | J            |               |               |                       |              |          |     |         |
| 8. | Administration                    |          |            |            | Status                               | Z Enabled 🗸             |              |               |               |                       |              |          |     |         |
| đ  | Work Centers                      |          |            |            | Account Name                         | Alias                   | 0            |               |               |                       |              |          |     |         |
|    |                                   |          |            |            | Email                                |                         |              |               |               |                       |              |          |     |         |
| ?  | Interactive Help                  |          |            |            |                                      |                         |              |               |               |                       |              |          |     |         |
|    |                                   |          |            | `          | <ul> <li>Passwords</li> </ul>        |                         |              |               |               |                       |              |          |     |         |
|    |                                   |          |            |            | Password Type                        | 6: Internal Users       | ~            |               |               |                       |              |          |     |         |
|    |                                   |          |            |            | Password Lifet                       | time:                   |              |               |               |                       |              |          |     |         |
|    |                                   |          |            |            | <ul> <li>With Expira</li> </ul>      | ation 🕕                 |              |               |               |                       |              |          |     |         |
|    |                                   |          |            |            | Password w                           | ill expire in 60 days   |              |               |               |                       |              |          |     |         |
|    |                                   |          |            |            | O Wever Expi                         | 103 🕖                   |              |               |               |                       |              |          |     |         |
|    |                                   |          |            | (          |                                      | Password                |              | Re-Enter Pass | word          | )                     |              |          |     |         |
|    |                                   |          |            | b          | * Login Passw                        | ord                     |              |               |               | Generate Password     | 0            |          |     |         |
|    |                                   |          |            | · ·        | Enable Passwo                        | ord                     |              |               |               | Generate Password     | 0            |          |     |         |
|    |                                   |          |            |            |                                      |                         |              |               |               |                       | ~            |          |     |         |
|    |                                   |          |            |            | . Une led                            |                         |              |               |               |                       |              |          |     |         |
|    |                                   |          |            |            | <ul> <li>User Inform</li> </ul>      | nation                  |              |               |               |                       |              |          |     |         |

#### 创建本地用户1-2

| ≡  | abala Identity Services | Engine   |                                                                                                    |                      | Work Centers / Device Administration |                   |                 |                          |         | ٩        | <b>\$</b> @ | ¢     | A |
|----|-------------------------|----------|----------------------------------------------------------------------------------------------------|----------------------|--------------------------------------|-------------------|-----------------|--------------------------|---------|----------|-------------|-------|---|
| н  | Bookmarks               | Overview | Identities                                                                                                    | User Identity Groups | Ext Id Sources                       | Network Resources | Policy Elements | Device Admin Policy Sets | Reports | Settings |             |       |   |
|    | Dashboard               | Users    |                                                                                                    | ✓ User Information   | mation                               |                   |                 |                          |         |          |             |       |   |
| 명  | Context Visibility      |          |                                                                                                    | First Name           |                                      |                   |                 |                          |         |          |             |       |   |
| *  | Operations              |          |                                                                                                    | Last Name            |                                      |                   |                 |                          |         |          |             |       |   |
| -0 | Policy                  |          |                                                                                                    |                      |                                      |                   |                 |                          |         |          |             |       |   |
| 8. | Administration          |          |                                                                                                    | ✓ Account C          | otions                               |                   |                 |                          |         |          |             |       |   |
| đ  | Work Centers            |          |                                                                                                    | Description          | Γ                                    |                   |                 |                          |         |          |             |       |   |
| ?  | Interactive Help        |          |                                                                                                    | Change passv         | vord on next login                   |                   |                 |                          |         |          |             |       |   |
|    |                         |          |                                                                                                    | ✓ Account D          |                                      |                   |                 |                          |         |          |             |       |   |
|    |                         |          |                                                                                                    | Disable a            | account if date exceed               | s 2025=03=20      | (yyyy-mm-dd)    |                          |         |          |             |       |   |
|    |                         |          |                                                                                                    |                      |                                      |                   |                 |                          |         |          |             |       |   |
|    |                         |          |                                                                                                    |                      | С                                    |                   |                 |                          |         |          |             |       |   |
|    |                         |          |                                                                                                    | ✓ User Grou          | ps                                   |                   |                 |                          |         |          |             |       |   |
|    |                         |          |                                                                                                    | : SecOp              | 5                                    | <u>~</u> 0 😁      |                 |                          |         |          |             |       |   |
|    |                         |          |                                                                                                    |                      |                                      |                   |                 |                          |         | d        |             |       |   |
|    |                         |          | Description<br>Change password on next login<br>~ Account Disable Policy:<br>Disable account if date exceeds 2025-03-20 (yyyy-mm-dd)<br>C<br>V User Groups<br>:: SecOps ~ (i) (i) (i) (i) (i) (i) (i) (i) (i) (i) |                      |                                      |                   |                 |                          |         | Submit   |             | ancel |   |

创建本地用户2-2

步骤6.(可选)添加TACACS+策略集。

这可以通过工作中心>设备管理>设备管理策略集选项卡完成。

#### 步骤

a.单击Actions并选择(上面插入新行)。

b.定义策略集名称。

c.将Policy Set Condition设置为Select Device Type you previous created on(Step2 > b)。

d.设置Allowed协议。

e.Click Save.

f.点击(>)Policy Set View配置身份验证和授权规则。

| =    | dentity Services E | ngine                    |                    | Policy / Policy Sets |                                                       |
|------|--------------------|--------------------------|--------------------|----------------------|-------------------------------------------------------|
| н    | Bookmarks          | Policy Sets              |                    |                      | Reset Reset Policy Set Hit Counts Save                |
| - 22 | Dashboard          | 💿 Status Policy Set Name | Description        | Conditions           | Allowed Protocols / Server Sequence Hits Actions View |
| ьß   | Context Visibility | Q Search                 |                    | 2                    | d (                                                   |
| *    | Operations         |                          |                    |                      |                                                       |
| 0    | Policy             | UNAC - Policy            |                    |                      | Default Network Access 🐼 🗸 🛉                          |
| 8.   | Administration     | C Default                | Default policy set |                      | Default Network Access 🖉 + o                          |
| di.  | Work Centers       |                          |                    |                      | e                                                     |
|      |                    |                          |                    |                      | Reset Save                                            |
| ?    | Interactive Help   |                          |                    |                      |                                                       |
|      |                    |                          |                    |                      |                                                       |
|      |                    |                          |                    |                      |                                                       |
|      |                    |                          |                    |                      |                                                       |
|      |                    |                          |                    |                      |                                                       |
|      |                    |                          |                    |                      |                                                       |
|      |                    |                          |                    |                      |                                                       |
|      |                    |                          |                    |                      |                                                       |
|      |                    |                          |                    |                      |                                                       |
|      |                    |                          |                    |                      |                                                       |
|      |                    |                          |                    |                      |                                                       |

添加TACACS+策略集

步骤7.配置TACACS+身份验证策略。

这可以从工作中心(Work Centers)>设备管理(Device Administration)>设备管理策略集(Device Admin Policy Sets)>点击(>)完成。

步骤

a.单击Actions并选择(上面插入新行)。

b.定义身份验证策略名称。

c.设置先前在上创建的Authentication Policy Condition和Select Device Type(步骤2 > b)。

d.为身份源设置Authentication Policy Use。

e.Click Save.

| ≡ dentity Services                   | Engine Work Centers / Device Administration                                               | Q &                                       | ⊕               |
|--------------------------------------|-------------------------------------------------------------------------------------------|-------------------------------------------|-----------------|
| Bookmarks                            | Overview Identities User Identity Groups Ext Id Sources Network Resources Policy Elements | Device Admin Policy Sets Reports Settings |                 |
| Dashboard                            | Policy Sets→ DNAC - Policy                                                                | Reset Reset Policy Set Hit Counts         | e<br>Save       |
| 명 Context Visibility<br>옷 Operations | Status Policy Set Name Description Conditions                                             | Allowed Protocols / Server                | r Sequence Hits |
| Dolicy                               | Q Search                                                                                  |                                           |                 |
| Administration                       | DNAG - Policy     DVIGE-Device Type EQUALS All Device TypestDNAG                          | Default Device Admin                      |                 |
| Work Centers                         | ✓Authentication Policy(2)                                                                 |                                           |                 |
| Interactive Help                     | Status Rule Name Conditions                                                               | Use                                       | Hits Actions    |
|                                      | Q Search                                                                                  | d                                         |                 |
|                                      | b C<br>DNAC - Authentication C Device Type EQUALS All Device TypesHDNAC-Servers           | Internal Users                            | o (ô)           |
|                                      |                                                                                           | > Options                                 | 121             |
|                                      |                                                                                           | All_User_ID_Stores                        | ~               |
|                                      | Default                                                                                   | > Options                                 | • (Ç)           |
|                                      | >Authorization Policy - Local Exceptions                                                  |                                           |                 |
|                                      | >Authorization Policy - Global Exceptions                                                 |                                           |                 |
|                                      | > Authorization Policy(4)                                                                 |                                           |                 |

添加TACACS+身份验证策略

#### 步骤8.配置TACACS+授权策略。

这可以从工作中心(Work Centers)>设备管理(Device Administration)>设备管理策略集(Device Admin Policy Sets)>点击(>)中完成。

此步骤用于为每个用户角色创建授权策略:

- 超级管理员角色
- NETWORK-ADMIN-ROLE
- SecOps角色

#### 步骤

a.单击Actions并选择(上面插入新行)。

b.定义授权策略名称。

c.设置授权策略条件并选择您在中创建的用户组(第4步)。

d.设置授权策略外壳配置文件和选择您在中创建的TACACS配置文件(步骤3)。

e.Click Save.

| ≡  | dialic Identity Services E | Engin | e       |           |                       |              | Wa                    | ork Centers / Device Ad           | ministratio      | n                 |                |                    | ٩               | ۵ ۵        | ) G         | א   א |
|----|----------------------------|-------|---------|-----------|-----------------------|--------------|-----------------------|-----------------------------------|------------------|-------------------|----------------|--------------------|-----------------|------------|-------------|-------|
| н  | Bookmarks                  | Over  | view    | Ident     | ties User Ide         | ntity Groups | Ext Id Sources        | s Network Resources               | Policy Ele       | ements Device Adr | min Policy Set | s Reports          | Settings        |            |             |       |
| 51 | Dashboard                  |       | Q       | Search    |                       |              |                       |                                   |                  |                   |                |                    |                 |            |             |       |
| 명  | Context Visibility         |       |         | 0         | DNAC - Policy         |              |                       | DEVICE-Device Type EQUAL          | S All Device Typ | pes#DNAC          |                | Defa               | ult Device Admi | n ,        | 0+          | 0     |
| ×  | Operations                 |       |         |           |                       |              |                       |                                   |                  |                   |                |                    |                 |            |             |       |
| 0  | Policy                     |       | > Authe | ntication | Policy(2)             |              |                       |                                   |                  |                   |                |                    |                 |            |             |       |
| 20 | Administration             |       | > Autho | rization  | Policy - Local Except | lions        |                       |                                   |                  |                   |                |                    |                 |            |             |       |
| đ  | Work Centers               |       | > Autho | rization  | Policy - Global Excep | tions        |                       |                                   |                  |                   |                |                    |                 |            |             |       |
|    |                            |       | ~Autho  | rization  | Policy(1)             |              |                       |                                   |                  |                   |                |                    |                 |            |             |       |
| ?  | Interactive Help           |       |         |           |                       |              |                       |                                   |                  | Results           |                |                    |                 |            |             |       |
|    |                            |       | ۲       | Status    | Rule Name             | Condi        | tions                 |                                   |                  | Command Sets      | 1              | Shell Profiles     |                 | Hits       | Act         | lons  |
|    |                            |       | Q       | Search    |                       |              |                       | 1                                 |                  |                   |                |                    |                 |            |             |       |
|    | SUPER-ADMIN                | -ROI  | E       | •         | Super Admin           | 8            | identityGroup-Name EQ | QUALS User Identity Groups:SUPER- | ADMIN            | Select from list  | 0+             | SUPER_ADMIN_       | ROLE 🐼 🤉        | <u>_</u> + | < <u>\$</u> | >     |
|    | NETWORK-ADMI               | N-RO  | DLE     | 0         | Network Admin         | R            | identityGroup-Name EQ | QUALS User Identity Groups:NETWO  | RK-ADMIN         | Select from list  | 0 +            | NETWORK_ADM        | N_ROLE 🚾        | -          | <i>{</i> 2  | 3     |
|    | SecOps-Role                | е     |         | 0         | SecOps                | 8            | identityGroup-Name EQ | QUALS User Identity Groups:SecOps |                  | Select from list  | 0 +            | SecOps_Role        | <b>(3</b> )     | -          | <i>{</i> \$ | 2     |
|    |                            |       |         | ٥         | Default               |              |                       |                                   |                  | DenyAllCommands   | 0 +            | Deny All Shell Pro | file d          | + 0        | < <u>\$</u> | >     |
|    |                            |       |         |           |                       |              |                       |                                   |                  |                   |                |                    |                 |            | :           | 2     |
|    |                            |       |         |           |                       |              |                       |                                   |                  |                   |                |                    | R               | pset       | Sa          |       |

添加授权策略

# 验证

### 检验RADIUS配置

### 1- DNAC — 显示外部用户系统>用户和角色>外部身份验证>外部用户。 您可以查看首次通过RADIUS登录的外部用户的列表。显示的信息包括他们的用户名和角色。

|   | ■ Cisco DNA Center                           | System / Users & Roles                                                                                                    | Q @ @ Q                                |
|---|----------------------------------------------|----------------------------------------------------------------------------------------------------|----------------------------------------|
|   | User Management<br>Role Based Access Control | External Authentication                                                                                                    |                                        |
| Г | External Authentication                      | Cisco DNA Center supports external servers for authentication and authorization of External Sers. Use the heids in this window to create, update and delete AAA Servers. The AAA attri-<br>name of the AAA attribute chosen on the AAA server. The default attribute expected is Cisco-AVPair, but if the user chooses to change it to any other AAA attribute, it needs to be conf | igured here on Cisco DNA Center is the |
| 1 |                                              | The value of the AAA attribute to be configured for authorization on AAA server would be in the format of "Role=role1". On ISE server, choose the cisco-av-pair attribute from cisco spec<br>configuration inside Authorization profile would look like "cisco-av-pair= Role=SUPER-ADMIN-ROLE".                                                                                     | tific AAA attributes list. A sample    |
|   |                                              | An example configuration in the case of manually defining the AAA attribute would be "Cisco-AVPair=Role=SUPER-ADMIN-ROLE".                                                                                                    |                                        |
|   |                                              | 🖉 Enable External User 🕖                                                                                                    |                                        |
|   |                                              | <ul> <li>AAA Attribute</li> <li>AAA Attribute</li> <li>Cisco-AVPair</li> <li>Reset to Default</li> <li>Update</li> <li>AAA Server(s)</li> <li>External Users</li> </ul>                                                                                                    |                                        |
|   |                                              |                                                                                                    | EQ, Find                               |
|   |                                              | Username * Role Action                                                                                                    | )                                      |
|   |                                              | devops_user DevOps-Role Delete                                                                                                    |                                        |
|   |                                              | Showing 1 of 1                                                                                                    | ,<br>,                                 |
|   |                                              |                                                                                                    |                                        |

外部用户

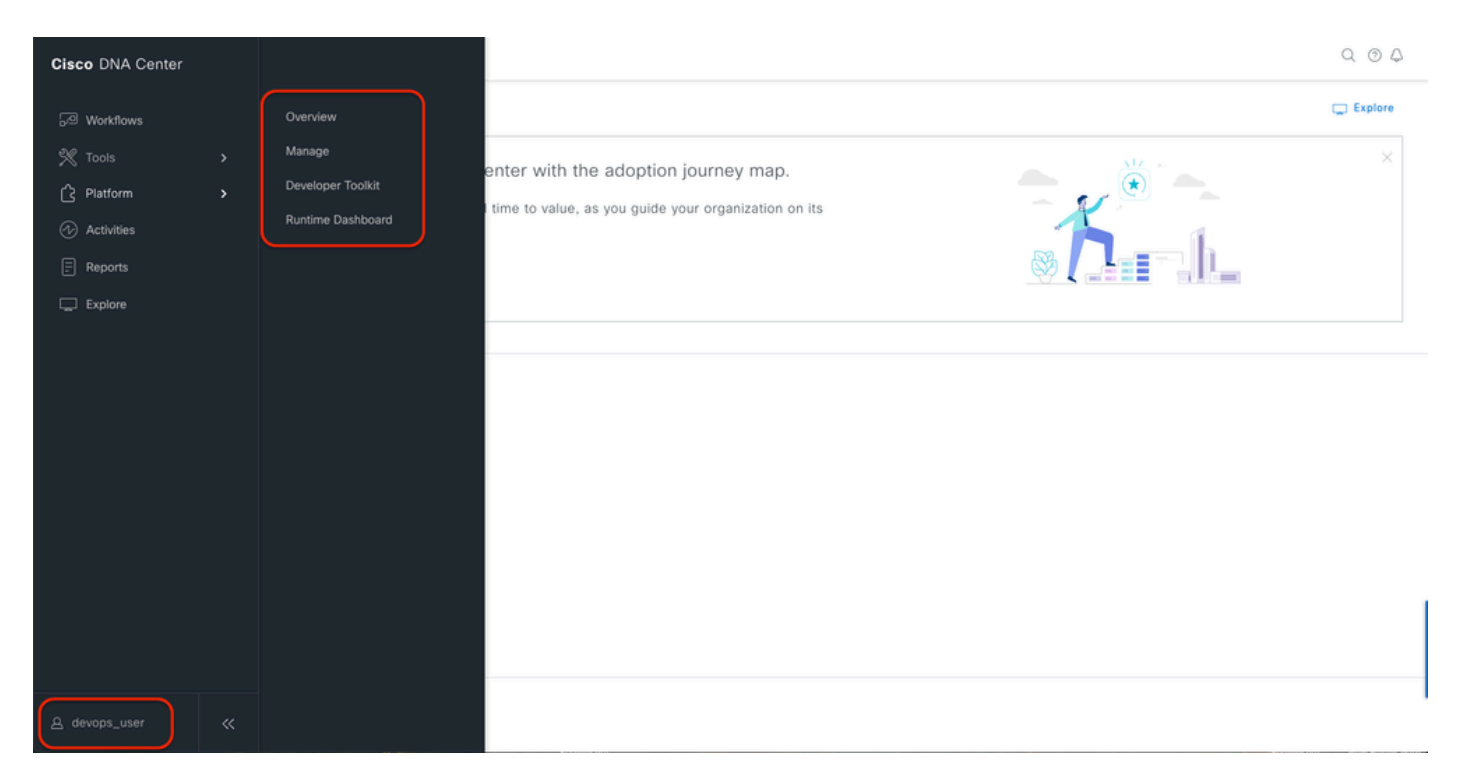

```
有限的用户访问
```

### 3.a ISE - RADIUS Live-Logs Operations > RADIUS > Live-Logs。

| =   | death Identity Services         | Engine                                   | Opera                                    | tions / RADIUS                            | <u>ବ ଜ ଜ</u> ଜ   ନ                                    |
|-----|---------------------------------|------------------------------------------|------------------------------------------|-------------------------------------------|-------------------------------------------------------|
| н   | Bookmarks                       | Live Logs Live Sessions                  |                                          |                                           |                                                       |
| 10  | Dashboard<br>Context Visibility | Misconfigured Supplicants ()             | Misconfigured Network Devices 🕕          | RADIUS Drops 🕕                            | Client Stopped Responding 💿 Repeat Counter 💿          |
| *   | Operations                      | 0                                        | 0                                        | 5761                                      | 0 0                                                   |
| 0   | Policy                          |                                          |                                          |                                           | Refresh Show Within                                   |
| 8.  | Administration                  | 0. http://www.akauto.com                 |                                          |                                           | Never v Latest 20 records v Last 60 Seconds v         |
| ñ   | Work Centers                    | Time Status                              | Details Repea Identity Endpoint          | ID Endpoint Profile Authentication Policy | Authorization Policy Authorization Profiles IP Addre  |
| (?) | Interactive Help                | X <u>Authv</u> X                         | Identity Endpoint                        | D Endpoint Profile Authentication Policy  | Authorization Policy Authorization Profiles IP Addres |
|     |                                 | Jan 19, 2025 11:19:18.1 🕑                | .o DevOps_User                           | DNAC - Policy >> DNAC - Author            | stication DNAC - Policy >> DevOps DevOps-Profile      |
|     |                                 | Last Updated: Sun Jan 19 2025 23:19:57 G | MT+0100 (Central European Standard Time) |                                           | Records Shown: 1                                      |
|     |                                 |                                          |                                          |                                           |                                                       |
|     |                                 |                                          |                                          |                                           |                                                       |
|     |                                 |                                          |                                          |                                           |                                                       |
|     |                                 |                                          |                                          |                                           |                                                       |
|     |                                 |                                          |                                          |                                           |                                                       |
|     |                                 |                                          |                                          |                                           |                                                       |
|     |                                 |                                          |                                          |                                           |                                                       |
|     |                                 |                                          |                                          |                                           |                                                       |
|     |                                 |                                          |                                          |                                           |                                                       |

RADIUS实时日志

3.b ISE - RADIUS Live-Logs Operations > RADIUS > Live-Logs > Click(Details)for Authorization  $\log_{\circ}$ 

Cisco ISE

| Overview                                   |                                        |
|--------------------------------------------|----------------------------------------|
| Event                                      | 5200 Authentication succeeded          |
| Username                                   | DevOps_User                            |
| Endpoint Id                                |                                        |
| Endpoint Profile                           |                                        |
| Authentication Policy                      | DNAC - Policy >> DNAC - Authentication |
| Authorization Policy                       | DNAC - Policy >> DevOps                |
| Authorization Result                       | DevOps-Profile                         |
|                                            |                                        |
| Authentication Details<br>Source Timestamp | 2025-01-19 23:19:18.156                |
| Received Timestamp                         | 2025-01-19 23:19:18.156                |
| Policy Server                              | ise34                                  |
| Event                                      | 5200 Authentication succeeded          |
| Username                                   | DevOps_User                            |
| User Type                                  | User                                   |
| Authentication Identity<br>Store           | Internal Users                         |
| Identity Group                             | User Identity Groups:DevOps            |
| Authentication Method                      | PAP_ASCII                              |
| Authentication Protocol                    | PAP_ASCII                              |
| Network Device                             | DNAC                                   |
| Device Type                                | All Device Types#DNAC-Servers          |
| Location                                   | All Locations                          |
|                                            |                                        |

| Steps   |                                                                                                    |           |
|---------|----------------------------------------------------------------------------------------------------|-----------|
| Step ID | Description                                                                                                    | Latency ( |
| 11001   | Received RADIUS Access-Request                                                                                              |           |
| 11017   | RADIUS created a new session                                                                                                | 0         |
| 11015   | An Access-Request MUST contain at least a NAS-IP-<br>Address, NAS-IPv6-Address, or a NAS-Identifier; Continue<br>processing | 1         |
| 11117   | Generated a new session ID                                                                                                  | 2         |
| 15049   | Evaluating Policy Group                                                                                                    | 1         |
| 15008   | Evaluating Service Selection Policy                                                                                         | 1         |
| 15048   | Queried PIP - DEVICE.Device Type                                                                                            | 2         |
| 15041   | Evaluating Identity Policy                                                                                                  | 3         |
| 15048   | Queried PIP - DEVICE.Device Type                                                                                            | 4         |
| 15013   | Selected Identity Source - Internal Users                                                                                   | 3         |
| 24210   | Looking up User in Internal Users IDStore - DevOps_User                                                                     | 0         |
| 24212   | Found User in Internal Users IDStore                                                                                        | 8         |
| 22037   | Authentication Passed                                                                                                    | 1         |
| 15036   | Evaluating Authorization Policy                                                                                             | 1         |
| 15016   | Selected Authorization Profile - DevOps-Profile                                                                             | 5         |
| 22081   | Max sessions policy passed                                                                                                  | 1         |
| 22080   | New accounting session created in Session cache                                                                             | 1         |
| 11002   | Returned RADIUS Access-Accept                                                                                               | 0         |

RADIUS详细实时日志1-2

|   | Cisco ISE                          |                                                                                                    |
|---|------------------------------------|----------------------------------------------------------------------------------------------------|
|   | IdentityPolicyMatchedHule          | DNAC - Authentication                                                                                                    |
|   | AuthorizationPolicyMatchedR<br>ule | DevOps                                                                                                    |
|   | ISEPolicySetName                   | DNAC - Policy                                                                                                    |
|   | IdentitySelectionMatchedRule       | DNAC - Authentication                                                                                                    |
|   | TotalAuthenLatency                 | 35                                                                                                    |
|   | ClientLatency                      | 0                                                                                                    |
|   | DTLSSupport                        | Unknown                                                                                                    |
|   | Network Device Profile             | Cisco                                                                                                    |
|   | Location                           | Location#All Locations                                                                                                    |
|   | Device Type                        | Device TypeIIAII Device TypesIIDNAC-Servers                                                                                                    |
|   | IPSEC                              | IPSEC#Is IPSEC Device#No                                                                                                    |
|   | Name                               | User Identity Groups:DevOps                                                                                                    |
|   | EnableFlag                         | Enabled                                                                                                    |
|   | RADIUS Username                    | DevOps_User                                                                                                    |
|   | Device IP Address                  |                                                                                                    |
|   | CPMSessionID                       | 0a301105o95d4kCbV7kMBCoFkesRirFcDiXec0uEqPPr8RtG/<br>WY                                                                                                    |
|   | CiscoAVPair                        | AuthenticationidentityStore-Internal Users,<br>FQSubjectName 92731630-801-1166-998c-<br>525400648521646vogs_user,<br>UniqueSubjectD+984d28083db66a1f8bcc98565c8f5eaa5de<br>df467 |
|   |                                    |                                                                                                    |
|   | Result                             |                                                                                                    |
|   | Class                              | CACS:0a301105o95d4kCbV7kMBCoFkesRirFcDiXec0uEqPPr8R<br>tG/WY:ise34/526427220/15433                                                                                               |
| 1 | cisco-av-pair                      | ROLE=DevOps-Role                                                                                                    |
| Ľ |                                    |                                                                                                    |

RADIUS详细实时日志2-2

### 检验TACACS+配置

1- DNAC — 显示外部用户系统>用户和角色>外部身份验证>外部用户。 您可以查看首次通过TACACS+登录的外部用户的列表。显示的信息包括他们的用户名和角色。

|   | ■ Cisco DNA Center                                                      |                                                                                                    | System / Users & Roles                                                                   |        | Q @ C 4  |
|---|-------------------------------------------------------------------------|----------------------------------------------------------------------------------------------------|------------------------------------------------------------------------------------------|--------|----------|
| I | User Management<br>Role Based Access Control<br>External Authentication | <ul> <li>AAA Attribute</li> <li>AAA Attribute</li> <li>Cisco-AVPair</li> <li>Reset to Default</li> <li>Update</li> </ul>                                                             |                                                                                          |        |          |
|   |                                                                         | <ul> <li>AAA Server(s)</li> <li>Primary AAA Server</li> <li>P Address</li> <li>Shared Secret</li> <li>*****</li> <li>Info</li> <li>View Advanced Settings</li> <li>Update</li> </ul> | Secondary AAA Server IP Address Shared Secret territe Info View Advanced Settings Update |        |          |
|   |                                                                         | <ul> <li>✓ External Users</li> <li></li></ul>                                                                                                    |                                                                                          |        | EQ, Find |
|   |                                                                         | Username 🝝                                                                                                    | Role                                                                                     | Action |          |
|   |                                                                         | secops_user                                                                                                    | SecOps-Role                                                                              | Delete |          |
|   |                                                                         |                                                                                                    | Showing 1 of 1                                                                           |        |          |

#### 外部用户

### 2. DNAC — 确认用户访问权限。

| Cisco DNA Center                   |                               |                                                      | Q (0)     |
|------------------------------------|-------------------------------|------------------------------------------------------|-----------|
| <sup>8</sup> T <sup>0</sup> Policy | Group-Based Access Control    |                                                      | C Explore |
| 5 Workflows                        | IP & URL Based Access Control | enter with the adoption journey map.                 | ×         |
| 🕺 Tools                            |                               | time to value, as you guide your organization on its |           |
| Platform                           |                               |                                                      |           |
| ↔ Activities                       |                               |                                                      |           |
| Explore                            |                               |                                                      |           |
|                                    |                               |                                                      |           |
|                                    |                               |                                                      |           |
|                                    |                               | 9-0 <sup>0</sup>                                     |           |
|                                    |                               |                                                      |           |
|                                    |                               | Network Bug Identifier                               |           |
|                                    |                               | Identify bugs in the network                         |           |
|                                    |                               |                                                      |           |
|                                    |                               |                                                      |           |
|                                    |                               |                                                      |           |
| $\frown$                           |                               |                                                      |           |
| 요 secops_user                      |                               |                                                      |           |

有限的用户访问

3.a ISE - TACACS+实时日志工作中心(Work Centers)>设备管理(Device Administration)>概述 (Overview)> TACACS实时日志(TACACS Livelog)。

| ≡   | dentity Services I | Engine   |                                                  |              |          |                 | Operat            | ions / TACACS                          |                         |               | q                  | ۵ ۵          | Ð        | ۹   |
|-----|--------------------|----------|--------------------------------------------------|--------------|----------|-----------------|-------------------|----------------------------------------|-------------------------|---------------|--------------------|--------------|----------|-----|
| н   | Bookmarks          | Live Log | js                                               |              |          |                 |                   |                                        |                         |               |                    |              |          |     |
| 55  | Dashboard          |          | -                                                |              |          |                 |                   |                                        |                         |               |                    |              |          |     |
| 망   | Context Visibility |          |                                                  |              |          |                 |                   |                                        | Refre                   | <i>b</i>      | Show               | Within       |          |     |
| *   | Operations         |          |                                                  |              |          |                 |                   |                                        | Neve                    | r v           | Latest 20 records  | Last 6       | ) Second | sv  |
| 0   | Policy             | 6        | う 🍈 Export To 🗸                                  |              |          |                 |                   |                                        |                         |               |                    | Filter       | ~ •      |     |
| 80  | Administration     |          | Logged Time                                      | Status       | Details  | Identity        | Туре              | Authentication Policy                  | Authorization Policy    | Shell Profile | Device Type        |              |          | Lo  |
| di. | Work Centers       | >        | <                                                | Y            |          | Identity        |                   | Authentication Policy                  | Authorization Policy    | Shell Profile | Device Type        |              |          | Lo  |
|     |                    |          | Jan 19, 2025 05:12:4                             |              | 0        | SecOps_User     | Authorization     |                                        | DNAC - Policy >> SecOps | SecOps_Role   | Device Type#All De | vice Types#I | NAC      | Loc |
| (?) | Interactive Help   | 10       | Jan 19, 2025 05:12:4<br>st Undated: Sun Jan 19 2 | 025 17:16:38 | GMT+0100 | SecOps_User     | Authentication    | DNAC - Policy >> DNAC - Authentication |                         |               | Device Type#All De | Record       | NAC      | Loc |
|     |                    |          | st opusted. Sun san 192                          | 025 17.10.30 | GMTFOTO  | (central curope | an otanuaru rimey |                                        |                         |               |                    | Record       | s Shown  | -   |
|     |                    |          |                                                  |              |          |                 |                   |                                        |                         |               |                    |              |          |     |
|     |                    |          |                                                  |              |          |                 |                   |                                        |                         |               |                    |              |          |     |
|     |                    |          |                                                  |              |          |                 |                   |                                        |                         |               |                    |              |          |     |
|     |                    |          |                                                  |              |          |                 |                   |                                        |                         |               |                    |              |          |     |
|     |                    |          |                                                  |              |          |                 |                   |                                        |                         |               |                    |              |          |     |
|     |                    |          |                                                  |              |          |                 |                   |                                        |                         |               |                    |              |          |     |
|     |                    |          |                                                  |              |          |                 |                   |                                        |                         |               |                    |              |          |     |
|     |                    |          |                                                  |              |          |                 |                   |                                        |                         |               |                    |              |          |     |
|     |                    |          |                                                  |              |          |                 |                   |                                        |                         |               |                    |              |          |     |

TACACS实时日志

3.b ISE — 详细的TACACS+实时日志工作中心(Work Centers)>设备管理(Device Administration)>概述(Overview)> TACACS实时日志(TACACS Livelog)>点击(详细信息 )(Click(Details))获取授权日志。

| Cisco ISE            | 이 특별 이 이 이 분들한 수 있습                                    |         |                                                 |              |
|----------------------|--------------------------------------------------------|---------|-------------------------------------------------|--------------|
| erview               |                                                        | Steps   |                                                 |              |
| Request Type         | Authorization                                          | Step ID | Description                                     | Latency (ms) |
| Status               | Pass                                                   | 13005   | Received TACACS+ Authorization Request          |              |
| Passian Key          |                                                        | 15049   | Evaluating Policy Group                         | 1            |
| session key          | 15034/520427220/13356                                  | 15008   | Evaluating Service Selection Policy             | 1            |
| Message Text         | Device-Administration: Session Authorization succeeded | 15048   | Queried PIP - DEVICE.Device Type                | 4            |
| Jsername             | SecOps_User                                            | 15041   | Evaluating Identity Policy                      | 7            |
| Authorization Policy | DNAC - Policy >> SecOps                                | 15013   | Selected Identity Source - Internal Users       | 5            |
|                      |                                                        | 24210   | Looking up User in Internal Users IDStore       |              |
| Shell Profile        | SecUps_Role                                            | 24212   | Authentication Record                           | 4            |
| Matched Command Set  |                                                        | 15036   | Evaluating Authorization Dollary                |              |
| Command From Device  |                                                        | 15048   | Queried PIP - Network Access UserName           | 10           |
|                      |                                                        | 15048   | Oueried PIP - IdentityGroup.Name                | 2            |
|                      |                                                        | 15017   | Selected Shell Profile                          | 2            |
| uthorization Details |                                                        | 22081   | Max sessions policy passed                      | 1            |
|                      |                                                        | 22080   | New accounting session created in Session cache | 0            |
| Jenerated Time       | 2025-01-19 17:12:43.368 +1:00                          | 13034   | Returned TACACS+ Authorization Reply            | 0            |
| ogged Time           | 2025-01-19 17:12:43.368                                |         |                                                 |              |
| poch Time (sec)      | 1737303163                                             |         |                                                 |              |
| SE Node              | ise34                                                  |         |                                                 |              |
|                      |                                                        |         |                                                 |              |
| Message Text         | Device-Administration: Session Authorization succeeded |         |                                                 |              |
| ailure Reason        |                                                        |         |                                                 |              |
| resolution           |                                                        |         |                                                 |              |
| Root Cause           |                                                        |         |                                                 |              |
| lisoname             | SecOns User                                            |         |                                                 |              |
| vac nellig           | naroha"naai                                            |         |                                                 |              |
| Network Device Name  | DNAC                                                   |         |                                                 |              |

TACACS+详细实时日志1-2

| Cisco ISE                                |                                                                           |
|------------------------------------------|---------------------------------------------------------------------------|
| . 100                                    | riterione before                                                          |
| Service-Argument                         | cas-service                                                               |
| NetworkDeviceProfileId                   | b0699505-3150-4215-a80e-6753d45bf56c                                      |
| AuthenticationIdentityStore              | Internal Users                                                            |
| AuthenticationMethod                     | Lookup                                                                    |
| SelectedAccessService                    | Default Device Admin                                                      |
| RequestLatency                           | 38                                                                        |
| IdentityGroup                            | User Identity Groups:SecOps                                               |
| SelectedAuthenticationIdentit<br>yStores | Internal Users                                                            |
| AuthenticationStatus                     | AuthenticationPassed                                                      |
| UserType                                 | User                                                                      |
| CPMSessionID                             | 13004827410.62.150.14628131Authorization130048274                         |
| IdentitySelectionMatchedRule             | DNAC - Authentication                                                     |
| StepLatency                              | 1=1;2=1;3=4;4=7;5=5;6=1;7=4;8=0;9=0;10=10;11=2;12=2;<br>3=1;14=0;15=0     |
| TotalAuthenLatency                       | 38                                                                        |
| ClientLatency                            | 0                                                                         |
| Network Device Profile                   | Cisco                                                                     |
| IPSEC                                    | IPSEC#Is IPSEC Device#No                                                  |
| Name                                     | User Identity Groups:SecOps                                               |
| EnableFlag                               | Enabled                                                                   |
| Response                                 | {Author-Reply-Status=PassAdd; AVPair=Cisco-<br>AVPair=ROLE=SecOps-Role; } |

TACACS+详细实时日志2-2

# 故障排除

当前没有可用于此配置的特定诊断信息。

# 参考

- <u>思科身份服务引擎管理员指南,版本3.4 >设备管理</u>
- <u>Cisco DNA Center管理员指南,版本2.3.5</u>
- Cisco DNA Center:使用外部身份验证的基于角色的访问控制

#### 关于此翻译

思科采用人工翻译与机器翻译相结合的方式将此文档翻译成不同语言,希望全球的用户都能通过各 自的语言得到支持性的内容。

请注意:即使是最好的机器翻译,其准确度也不及专业翻译人员的水平。

Cisco Systems, Inc. 对于翻译的准确性不承担任何责任,并建议您总是参考英文原始文档(已提供 链接)。